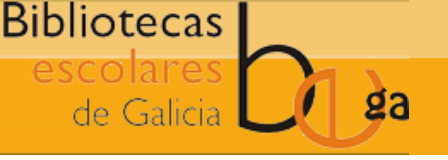

## 1. ACCEDER AO MÓDULO DE USUARIOS

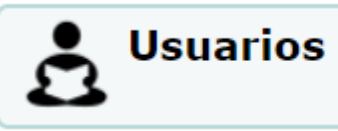

### 2. PULSAR NO BOTÓN "NOVO USUARIO" E SELECCIONAR A CATEGORÍA

| + Novo usuario - | + Engadir rapidamente un novo usuario - | C Lista de usuarios |
|------------------|-----------------------------------------|---------------------|

## 3. CUMPRIMENTAR OS DATOS DO NOVO USUARIO NO FORMULARIO

Os datos máis importantes que é necesario cubrir son:

Apelidos, Nome e Data de nacemento

CONSELLERÍA DE

E UNIVERSIDADE

CULTURA, EDUCACIÓN

XUNTA

**DE GALICIA** 

|                                                                              | Apelidos:             |              | Requirido |  |
|------------------------------------------------------------------------------|-----------------------|--------------|-----------|--|
|                                                                              | Nome:                 |              | Requirido |  |
|                                                                              | Data de<br>nacemento: | (DD/MM/AAAA) |           |  |
| • DNI (se o ten), e no caso de que sexa un alumno, os campos "Curso e grupo" |                       |              |           |  |
|                                                                              | Curso e grupo:        |              | 🛍 Limpar  |  |
|                                                                              | DNI:                  |              | 🛱 Limpar  |  |

4. UNHA VEZ INTRODUCIDOS TODOS OS DATOS, PULSAR O BOTÓN "GARDAR" PARA CREAR O NOVO USUARIO

#### Agregar usuario (Infantil) 🖺 Gardar × Cancelar

# 5. CRÉASE A NOVA FICHA E MÓSTRASE NA PANTALLA

Posteriormente, poderase acceder á ficha do usuario para editala, no caso de ser necesario, ou engadir á fotografía do lector

Máis información no punto "2.2.1 Crear novo usuario" do Manual Funcional Completo

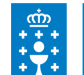

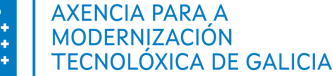

🛍 Limpar

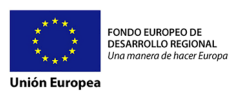